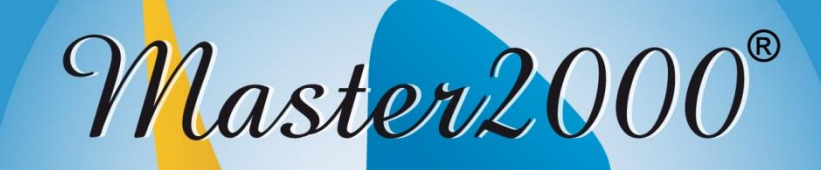

## Software académico www.master2000.net

## ¿Cómo ingresar?

Para ingresar al **Módulo de Estudiante** del sistema Master2000, debe entrar al sitio web de la institución educativa, luego debe ubicar un botón con el logo del Master2000 o bien, un botón que dice **Software académico** o **Digitación Web**.

Al dar clic ahí encontrará una pantalla similar a la siguiente:

| Master2000                                                       | Master2000 - Software Académico                                                                                             |  |  |  |
|------------------------------------------------------------------|----------------------------------------------------------------------------------------------------|--|--|--|
| DEMOSTRACIONES01<br>Seleccione el sistema al que desea ingresar: |                                                                                                    |  |  |  |
|                                                                  | Sistema Académico Costos Educativos                                                                                         |  |  |  |
|                                                                  | Seleccione el tipo de usuario:     Seleccione el tipo de usuario:       Seleccionar     Seleccionar       ENTRAR     ENTRAR |  |  |  |

El estudiante pertenece al **Sistema Académico**, por eso vaya a ese recuadro (el azul) y donde dice **Seleccione el tipo de usuario**, escoja **Estudiante** y dé clic en **Entrar**.

Al ingresar, verá lo siguiente:

Ingrese aquí su usuario y contraseña.

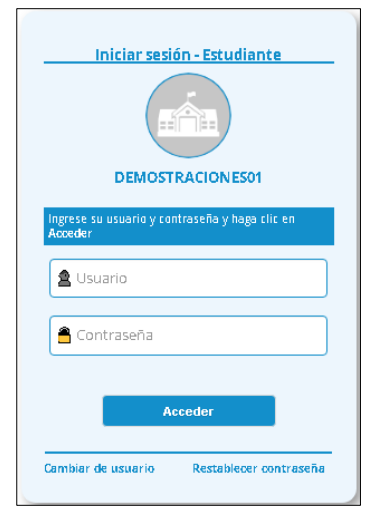

Si es la primera vez que ingresa, el usuario y la contraseña serán su número de documento de identidad, el sistema arrojará la siguiente ventana para que realice el registro de su correo electrónico personal, esto con el fin de que, si olvida su contraseña, pueda reestablecerla desde el correo registrado.

| Con el fin de mantener sus datos actuali<br>restablecer su contraseña en caso de<br>que valide su correo electrónico. | izados y <b>para que pueda</b><br>• olvidarla, es necesario |
|----------------------------------------------------------------------------------------------------|-------------------------------------------------------------|
| G Confirmar correo con Google                                                                                         |                                                             |
| <b>f</b> Confirmar correo con Facebook                                                                                |                                                             |
| O con correo pers                                                                                                    | sonal ———                                                   |
| Ingrese su correo                                                                                                    |                                                             |
| 🔀 Confirme su correo                                                                                                  |                                                             |
| No soy un robot                                                                                                    | NECAFTCHA<br>Inductival - Conticiones                       |
| Confirmar                                                                                                    | Confirmar más tarde                                         |

El proceso de registro se puede realizar desde Google, desde Facebook o digitando y confirmando el correo personal. La opción **Confirmar correo con Google** es para aquellos usuarios que manejan correo de Gmail, si selecciona esa opción el sistema habilita una ventana con el correo de Gmail que tiene activo.

| i li | Iniciar sesión con Google                                                                                                    |
|------|----------------------------------------------------------------------------------------------------|
|      |                                                                                                    |
|      | Selecciona una cuenta                                                                                                    |
|      | para ir a master2000.net                                                                                                    |
|      | Natalia Andrea Pino Ospina Se ha cerrado la sesión<br>@gmail.com                                                                                     |
| (    | ③ Usar otra cuenta                                                                                                    |
| P    | Para continuar, Google compartirá tu nombre, tu dirección de correo electrónico, tu<br>preferencia de idioma y tu foto de perfíi con master2000.net. |

Si da clic sobre su correo, le solicitará ingresar la contraseña.

| G | Iniciar sesión con Google                     |           |  |
|---|-----------------------------------------------|-----------|--|
|   | Natalia Andrea Pino Ospina<br>() ::@gmeil.com |           |  |
|   | Introduce tu contraseña                       | R         |  |
|   | ¿Has olvidado tu contraseña?                  | Siguiente |  |
|   |                                               |           |  |

Después de ingresar la contraseña el sistema arroja un mensaje confirmando el registro del correo electrónico.

| Confirmación exitosa            |         |
|---------------------------------|---------|
| Correo confirmado exitosamente. |         |
|                                 | Aceptar |

Al dar clic en **Aceptar**, automáticamente lo lleva a su panel.

Si selecciona **Confirmar correo desde Facebook**, el sistema habilita la siguiente ventana para diligenciar los campos e ingresar a la red social.

| Inicia sesión para utilizar tu cu | enta de Facebook con <b>Login Master2000</b> . |
|-----------------------------------|------------------------------------------------|
| Correo<br>electrópico o           | 1                                              |
| teléfono:                         |                                                |
| Contraseña:                       |                                                |
|                                   | Entrar                                         |
|                                   | ¿Has olvidado los datos de la cuenta?          |
|                                   | Crear cuenta nueva                             |

Después de ingresar la información el sistema habilita una ventana indicando que Master2000 recibirá su nombre, foto de perfil y correo electrónico, damos clic sobre la opción **Continuar como**.

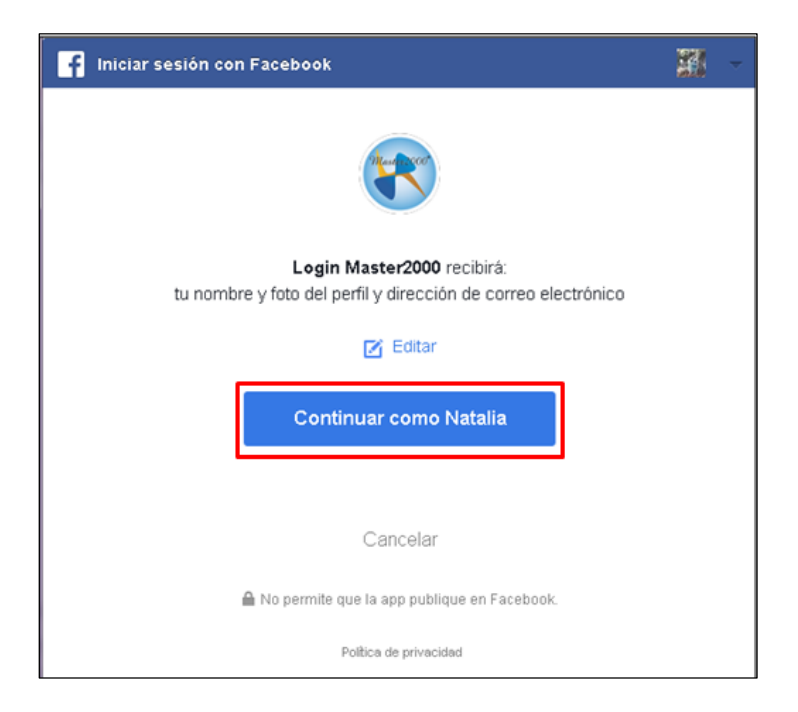

El sistema arroja un mensaje confirmando el registro desde Facebook.

| Confirmación exitosa            |         |
|---------------------------------|---------|
| Correo confirmado exitosamente. |         |
|                                 | Aceptar |

Si no manejan correo de Gmail, no tienen Facebook o simplemente no quieren utilizar una de estas dos opciones deben digitar y confirmar el correo electrónico personal que tienen activo.

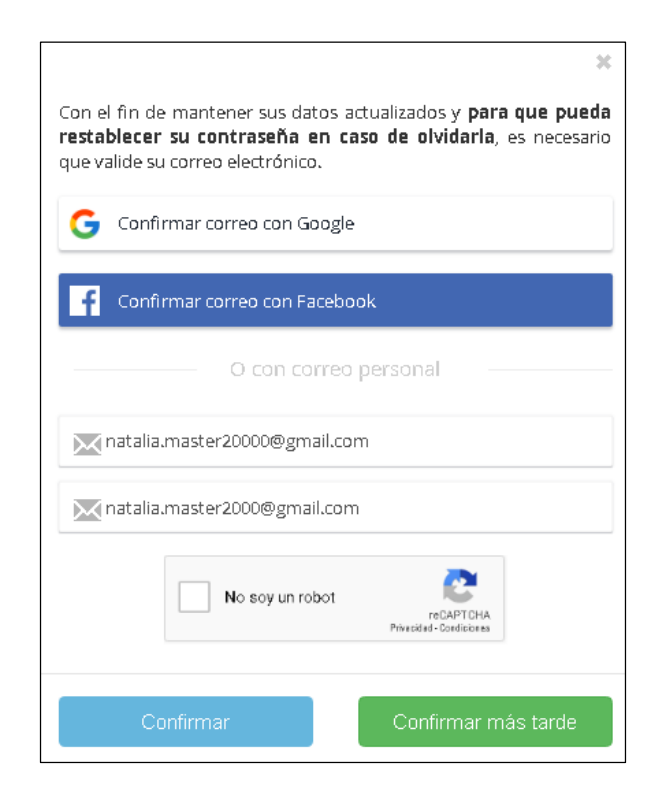

El sistema no permite copiar y pegar el correo electrónico, debe digitarlo manualmente en los dos campos, si intenta copiarlo le arrojará un mensaje indicando que esta opción no está habilitada.

| Copiar y pegar inhabilitado |         |
|-----------------------------|---------|
|                             | Aceptar |

Después de ingresar la información, selecciona la opción **No soy un robot**, el sistema arrojará una ventana donde debe seleccionar todas las imágenes que contengan el objeto descrito en el texto, después de seleccionar las imágenes, damos clic en: **Verificar**.

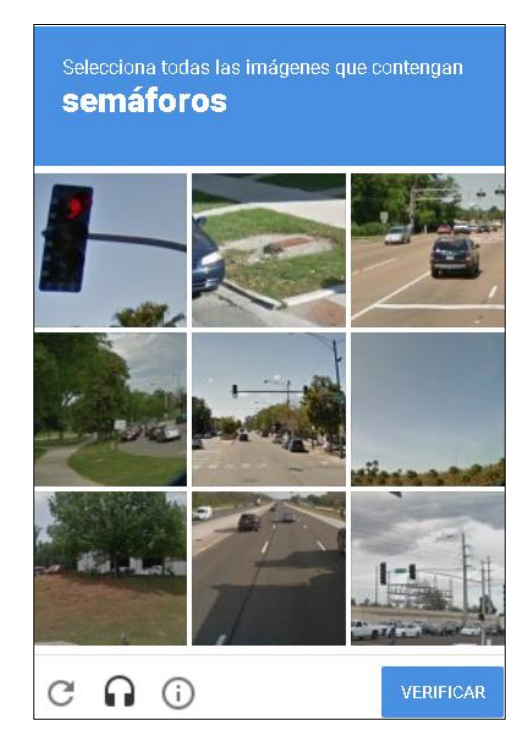

Si seleccionamos las imágenes correctas, el sistema lo confirmará con un check de color verde, como aparece en la siguiente imagen:

Г

| G c  | onfirmar correo con Google   |
|------|------------------------------|
| f    | onfirmar correo con Facebook |
|      | O con correo personal        |
| Mnat | alia.master20000@gmail.com   |
| Mnat | alia.master2000@gmail.com    |
|      | No soy un robot              |

Si seleccionamos las imágenes incorrectas, el sistema nos arrojará una nueva ventana con otro texto e imágenes diferentes y un mensaje de: Inténtalo de nuevo. Lo hará hasta que seleccionemos las imágenes correctas.

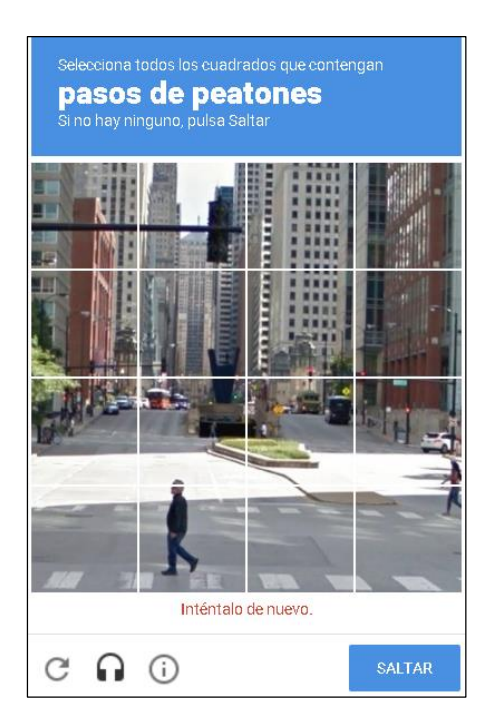

Después de pasar la verificación de seguridad, damos clic en: **Confirmar.** 

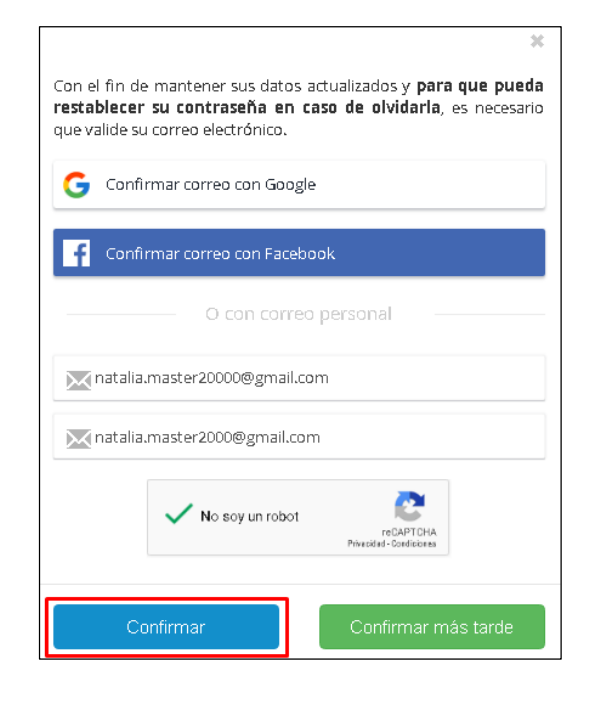

El sistema nos arrojará un mensaje donde nos informa, que, al correo electrónico registrado, fue enviado un vínculo para la confirmación.

| ¡Link enviado correctamente!                                                                                                    | ×         |
|----------------------------------------------------------------------------------------------------|-----------|
| El vínculo de validación ha sido enviado al correo:<br>natalia.master2000@gmail.com y será válido durante 24 horas.<br>favor revíselo y siga las instrucciones mencionadas en el mismo | Por<br>). |
| Nota: Si no encuentra el correo en la bandeja de entrada, no olvi<br>revisar la carpeta de notificaciones, promociones y/o spam.                                                       | ide       |
| Ce                                                                                                    | rrar      |

Debe ingresar al correo registrado y confirmar el que es enviado por parte de Master2000, recuerde que tiene 24 horas para realizar el proceso de confirmación de lo contrario cada que intente ingresar a la plataforma del Master le registrará nuevamente el cuadro para realizar el proceso de registro del correo electrónico.

Si el mensaje no aparece en su bandeja de entrada valide en correo no deseado o spam.

Después de realizar el proceso de registro del correo electrónico, el sistema le arrojará una nueva ventana para que se asigne una contraseña.

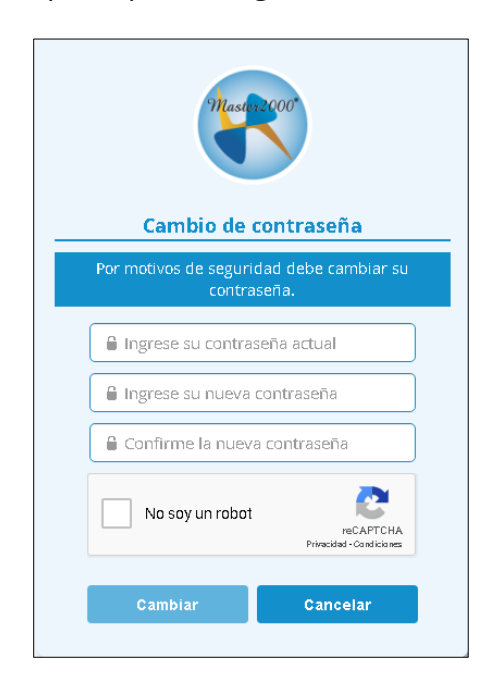

La contraseña debe tener mínimo 4 caracteres máximo 12 y puede ser alfanumérica, no permite caracteres extraños como´: \*\$#. Diligencie los campos y de clic en el botón **Cambiar** para continuar.

El sistema le arrojará un mensaje indicando que el cambio de contraseña fue exitoso.

| ¡Contraseña modificada!           | ×      |
|-----------------------------------|--------|
| La contraseña ha sido actualizada |        |
|                                   | Cerrar |

El sistema lo llevará al panel principal.

## Panel de Estudiante

Tendrá ante usted un panel similar a este:

| Mastar 2000 Pane     | el Estudiante                                                     |                        | r 🗠      |
|----------------------|-------------------------------------------------------------------|------------------------|----------|
|                      | NATALIA<br>MUNICIPIO DE COPACABAN                                 | NA                     |          |
|                      | Estudiante:<br>Matrícula: 190028 - Grupo: 0<br>103585890100 - 202 | 20100<br>7             |          |
| Seguimiento          | Boletín                                                           | Hoja de vida           | Manuales |
| Inasistencia         | Comunicaciones                                                    | Distribución de tiempo |          |
| Encuestas            | Diario Campo                                                      | Pruebas                | brog     |
| Panel Comunicaciones | Cambio de año                                                     | Cerrar sesión          |          |
|                      | <ul> <li>Mensajes Master2000</li> </ul>                           | 0                      |          |
|                      |                                                                   |                        |          |
|                      |                                                                   |                        |          |

Empecemos entonces por ver para qué sirve cada botón.

## Cambio de año

Master2000 por defecto, ingresa al año actual, pero ¿qué hacer si desea ver información de años anteriores?, simplemente puede cambiar de año por medio del botón **Cambio de año**, el cual le mostrará esta ventana en donde podrá escoger el año que quiera mirar: